# Úvod do MS Dynamics NAV

Ing.J.Skorkovský,CSc.

MASARYK UNIVERSITY BRNO, Czech Republic Faculty of economics and business administration Department of corporate economy

#### Slevy

#### • Využití slev:

- Podpora prodeje ->nižší hodnota skladů->lepší likvidita
- Podpora marketingu ->noví zákazníci
- Základní typ pobídky pro každého zákazníka
- Diferenciace zákazníků (založeno např. na prodejních v posledním definovaném období nebo na základě dalších kritérií)
- Туру:
- Cena ->modifikace jednotkové ceny (změna absolutní hodnoty)
- Řádková sleva ->změna konečné ceny v %
- Fakturační sleva ->na základě celkové částky na faktuře

## Základní funkční bloky

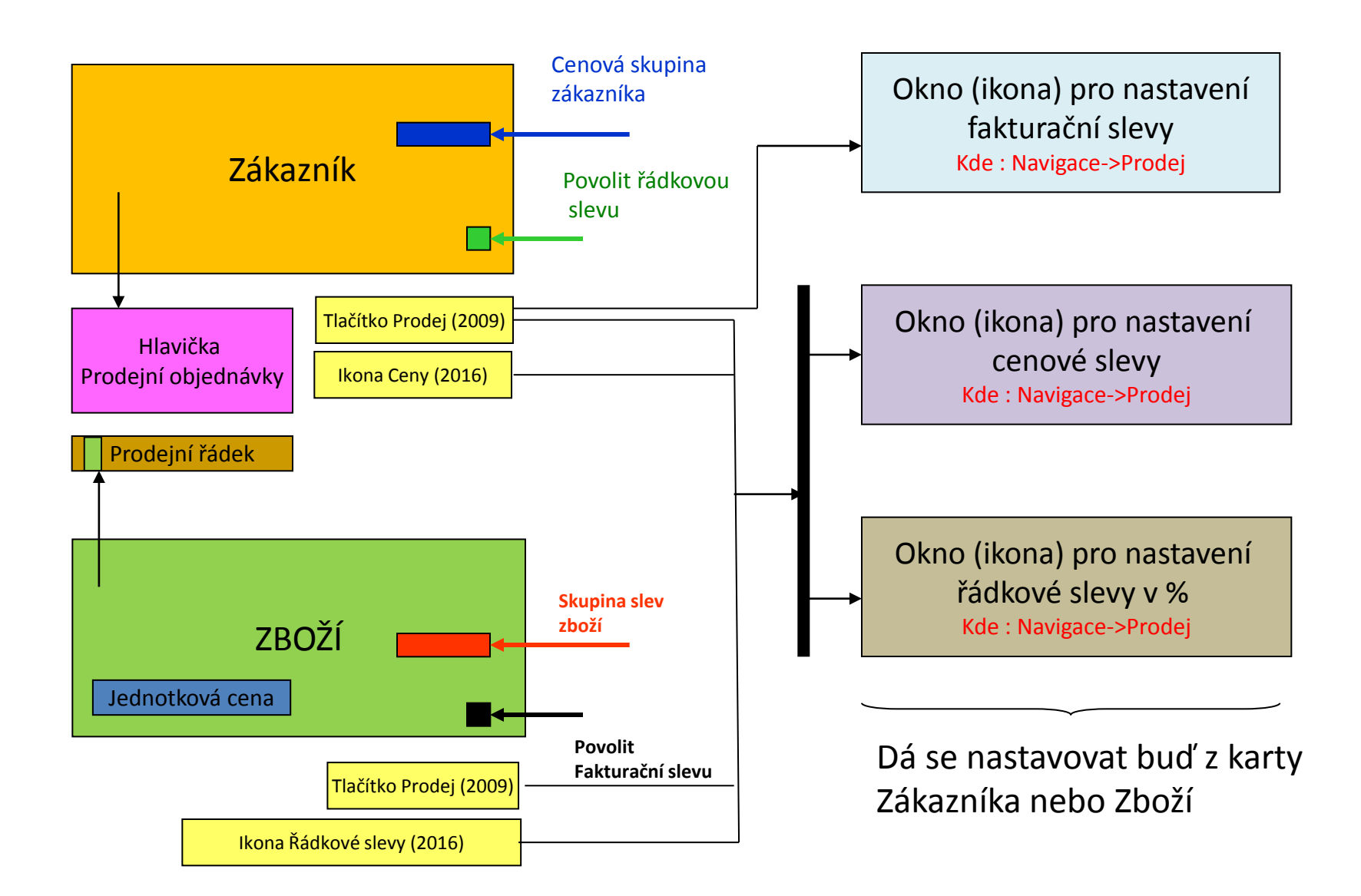

#### Použité okno pro nastavení řádkové slevy (%)

Kde : Zákazník->Navigace->Prodej->Řádkové slevy

| Typ<br>prodeje               | Kód<br>prodeje    | Тур                   | Kód    | Měrná<br>jednotka | Minimum | Řádková<br>sleva % | Počátní<br>datum | Koncové<br>datum |
|------------------------------|-------------------|-----------------------|--------|-------------------|---------|--------------------|------------------|------------------|
| Zákazník                     | 10000             | 70102                 |        | ks                | 10      | 2                  |                  |                  |
| Skupina<br>slev<br>zákazníka | Velký<br>zákazník | Skupina<br>slev zboží | PRODEJ |                   | 20      | 4                  |                  |                  |
| Všichni<br>zákazníci         |                   |                       |        |                   | 5       | 1                  |                  |                  |
| Kampaň                       | Jaro              | Skupina<br>slev zboží | KNIHY  |                   | 3       | 7                  |                  |                  |
|                              |                   |                       |        |                   |         |                    |                  |                  |

#### Okno k nastavení Řádkové slevy v %

Kde : Karta Zákazníka ->Navigace->Sekce Prodej->Řádkové slevy

| 📊 Úpravy - P           | Prodejní řádko                     | ové slevy - Zá | kazník 10000 BYT- | KOMPLET s.r.o. |          |   |                  |                 |                 |                  | X        |
|------------------------|------------------------------------|----------------|-------------------|----------------|----------|---|------------------|-----------------|-----------------|------------------|----------|
| - DOM                  | IOVSKÁ STRÁ                        | NKA            |                   |                |          |   |                  |                 |                 | CRONUS CZ s      | .r.o. 🕜  |
| Odstranit<br>Spravovat | <b>R</b><br>Aktualizovat<br>Stráni | Najít<br>ca    |                   |                |          |   |                  |                 |                 |                  |          |
| Obecné                 |                                    |                |                   |                |          |   | -                | ×               |                 |                  |          |
| Filtr typu p           | orodeje:                           | Zákazník       |                   |                | -        |   | Filtr typu:      | Zádný           |                 |                  | <b>•</b> |
| Filtr kódu j           | prodeje:                           | 10000          |                   |                | •        |   | Filtr kódu:      |                 |                 |                  |          |
| Filtr počáte           | ečního data:                       |                |                   |                |          |   | Filtr kódu měny: |                 |                 |                  | •        |
| Typ<br>prodeje         | e Kód                              | leje T         | yp 🔔 Kód          | 🔺 Kód<br>měr   | ł<br>rné | • | Minimální 🔺      | Řádková sleva % | Počáte<br>datum | Koncové<br>datum |          |
| Zákazní                | ík 1000                            | ) ZI           | ooží 1908         | -S KS          |          |   | 10,00            | 10,00           |                 |                  |          |
| Zákazní                | ík 1000                            | ) ZI           | ooží 1964         | -W KS          |          |   | 10,00            | 5,00            |                 |                  |          |
| Zákazní                | ík 1000                            | ) ZI           | ooží 1988-        | -W KS          |          |   | 10,00            | 7,00            |                 | •                |          |
|                        |                                    |                |                   |                |          |   |                  | -               |                 |                  |          |

# Použité okno pro nastavení řádkové slevy (%)

| Obecné                   |            |        |                   |                       |                 |            |                  |
|--------------------------|------------|--------|-------------------|-----------------------|-----------------|------------|------------------|
| Filtr typu prodeje:      | Zákazník   | •      | Filtr typu: Žádný |                       |                 |            |                  |
| Filtr kódu prodeje:      | 10000      |        | •                 | Filtr kódu:           |                 |            |                  |
| Filtr počátečního data:  |            |        |                   | Filtr kódu měny:      |                 |            | •                |
| Typ Kód<br>prodeje prode | Тур<br>еје | Kód 🔺  | Kód 🔺 🔺           | Minimální<br>množství | Řádková sleva % | Počáte 🔺   | Koncové<br>datum |
| Zákazník 10000           | Zboží      | 1992-W | KS                | 5,00                  | 3,00            |            |                  |
| Sk.slev zákaz OBCH       | IOD Zboží  | 1928-S | KS                | 4,00                  | 2,00            |            |                  |
| Kampaň KP100             | 4 Zboží    | 1980-S | KS                | 3,00                  | 3,00            | 1.3.2017 - | 1.6.2017         |

Nastavení slevy pro Typ prodeje=Kampaň bude probíráno v sekci CRM (Customer Relationship Management). Kampaň je vždy nastavena pro určitý zákaznický segment a má časové omezení stejně jako ostatní typy slev.

#### Okno k nastavení Slevy z prodejní ceny (jednotkové ceny)

Kde : Zákazník ->Navigace->Sekce Prodej->Ceny

| 🚮 Úpravy -             | Prodejní c      | eny - Zákazní | ik 10000 BY                                     | T-KOMPLET s.r.o. | • |                         |     |         |          |                 |   |                  | 23  |
|------------------------|-----------------|---------------|-------------------------------------------------|------------------|---|-------------------------|-----|---------|----------|-----------------|---|------------------|-----|
| - DOI                  | MOVSKÁ S        | TRÁNKA        |                                                 |                  |   |                         |     |         |          |                 | С | RONUS CZ s.r.o   | . 🕜 |
| Odstranit<br>Spravovat | Aktualize<br>St | ovat Najít    | Původní jednotková cena na kartě zboží je 10970 |                  |   |                         |     |         |          |                 |   |                  |     |
| Obecné                 |                 |               |                                                 |                  |   |                         |     |         |          |                 |   |                  |     |
| Filtr typu             | prodeje:        | Zákazník      |                                                 |                  | • | Filtr počátečního data: |     |         |          |                 |   |                  |     |
| Filtr kódu             | prodeje:        | 10000         |                                                 |                  | • | Filtr kódu              | měn | y:      |          |                 |   |                  | •   |
| Filtr čísla :          | zboží:          |               |                                                 |                  | • |                         |     |         |          |                 |   |                  |     |
| Typ<br>prode           | je I            | Kód 🔹 🔺       | Číslo<br>zboží                                  | ▲ Kód<br>měrné   | • | Minimální<br>množství   | *   | Jednotk | ová cena | Počáte<br>datum | * | Koncové<br>datum |     |
| Zákazn                 | ník 1           | 0000          | 1964-W                                          | KS               |   |                         | 2   |         | 9 000,00 |                 |   |                  |     |
| Zákazr                 | ník 1           | 0000          | 1964-W                                          | KS               |   |                         | 5   |         | 8 100,00 |                 |   |                  |     |
| Zákazr                 | ník 1           | 0000          | 1964-W                                          | KS               |   |                         | 10  | _       | 7 900,00 |                 | • |                  |     |

#### Kombinace slev

- Jednotková cena snížená ze 100 na 90
- Řádková sleva % =10
- Konečná prodejní cena po tom co obě slevy jsou aplikovány = 90\*0,9=81

# Prodejní řádky dokladu (PO)

| 1008 · BYT-KO                          | MPLET s.r.o.          |                              |                           |           |                                        |
|----------------------------------------|-----------------------|------------------------------|---------------------------|-----------|----------------------------------------|
| Obecné                                 |                       |                              |                           |           | ^                                      |
| Zákazník-číslo:                        | 10000                 | •                            | Datum objednávky:         | 31.1.2016 | •                                      |
| Zákazník-název:                        | BYT-KOMPLET s.r.o.    |                              | Datum dokladu:            | 31.1.2016 | •                                      |
| Zákazník-město:                        | Кујоч                 | •                            | Požadované datum dodávky: |           | •                                      |
| Kód textu položky:                     | •                     |                              | Číslo externího dokladu:  |           |                                        |
| Text položky:                          | Objednávka 1008       |                              | Kód prodejce:             | РК        | •                                      |
| Zúčtovací datum:                       | 31.1.2016 🔹           |                              | Stav:                     | Otevřeno  | -                                      |
| Datum DPH:                             | 31.1.2016 🔹           |                              |                           |           |                                        |
|                                        |                       |                              |                           | -         | <ul> <li>Zobrazit více polí</li> </ul> |
| Typ Kód Číslo<br>prodeje prodeje zboží | Kód Minimálr<br>měrné | ní 🔔 Jednotková cena P<br>rí |                           |           |                                        |
| Zákazník 10000 1964-W                  | KS                    | 2 9 000,00                   |                           |           |                                        |
| Zákazník 10000 1964-W                  | KS                    | 5 8 100,00                   |                           |           |                                        |
| Zákazník 10000 1964-W                  | KS                    | 10 7 900,00                  |                           |           |                                        |

| Obecné  |              |              |               |          |                                            |                            |                            |                            |                             |                   |                    |          |
|---------|--------------|--------------|---------------|----------|--------------------------------------------|----------------------------|----------------------------|----------------------------|-----------------------------|-------------------|--------------------|----------|
| Řádky   |              |              |               |          |                                            |                            |                            |                            |                             |                   |                    |          |
| 🛄 Řádek | 🔹 🕴 Funkce 🤄 | 🖥 Objednávka | 🔹 🛅 Nový      | Majít 🖌  | Filtr 🖳 Vymazat filtr                      |                            |                            |                            |                             |                   |                    |          |
| Тур     | Číslo        | Popis        | Kód<br>lokace | Množství | Rezervované Kód měrné<br>množství jednotky | Jednotková cena<br>bez DPH | Částka na řádku<br>bez DPH | Plánované datum<br>dodávky | Plánované<br>datum odeslání | Datum<br>odeslání | Řádková<br>sleva % | K dodání |
| Zboží   | 1968-W       | Panel GRENOB | MODRÝ         | 1        | KS                                         | 36 620,00                  | 36 620,00                  | 7.12.2018                  | 5.12.2018                   | 3.12.2018         |                    | 1        |
| Zboží   | 1968-W       | Panel GRENOB | MODRÝ         | 2        | KS                                         | 9 000,00                   | 18 000,00                  | 7.12.2018                  | 5.12.2018                   | 3.12.2018         |                    | 2        |
| Zboží   | 1968-W       | Panel GRENOB | MODRÝ         | 5        | KS                                         | 8 100,00                   | 40 500,00                  | 7.12.2018                  | 5.12.2018                   | 3.12.2018         |                    | 5        |
| Zboží   | 1968-W       | Panel GRENOB | MODRÝ         | 10       | KS                                         | 7 900,00                   | 75 050,00                  | 7.12.2018                  | 5.12.2018                   | 3.12.2018         | 5                  | 10       |

#### Fakturační sleva

| 🖞 Úpravy - Karta zákazníka - | 10000 · BYT-KOMP  | LET s.r.o.          |                     |                          |                    |                     |
|------------------------------|-------------------|---------------------|---------------------|--------------------------|--------------------|---------------------|
| DOMOVSKÁ STRÁNK              | A AKCE NA         | AVIGACE SEST        | AVY                 |                          |                    |                     |
| 🔑 Dimenze                    | Adresy příjemc    | e 👎 Poznámky        | 📽 🗈                 | 💀 Položky 🔥 🗋            | 🕞 Fakturační slevy | Nabídky             |
| 🖫 Bankovní účty              | 🖭 Kontakt         | 🔠 Schvalování       | 5                   | 🎤 Statistika 🍄 🗎         | Ceny 🖅             | 🛅 🛅 Objednávky      |
| 音 Povolení přímého inkasa    | ná křížové odkazy | 💮 💮 Online mapy     | / 🐨                 | 🛃 Prodej 🛛 📑 📄           | 📷 Řádkové slevy    | 🗄 Objednávky vratek |
|                              | Zákazník          |                     |                     | Historie                 | Prodej             | Doklady             |
|                              |                   |                     |                     |                          |                    |                     |
|                              |                   |                     |                     | Ļ                        |                    |                     |
|                              |                   |                     |                     |                          |                    |                     |
|                              |                   | 🖞 Úpravy - Zák.fakt | urační slevy -      | 10000                    |                    |                     |
|                              |                   | DOMOVSKÁ            | STRÁNKA             |                          | CRONUS CZ s.r.o. 🕜 |                     |
|                              |                   | 🔆 🍟 📑 Zobr          | azit seznam         | Tā, Į                    | S                  |                     |
|                              |                   | Nový Upra           | vit seznam          | Πζ,                      | <b>×</b>           |                     |
|                              |                   | × Odst              | ranit               |                          | All I              |                     |
|                              |                   | Novy Spr            | avovat              | Pohled   Zobrazit prilon | y Stranka          |                     |
|                              |                   | Zák.fakturačn       | í slevy 🔹           |                          |                    |                     |
|                              |                   |                     | Typ filtr           | rování (F3) Kód měny     | / •   <b>-</b> •   |                     |
|                              |                   | Kód 🖍<br>měny       | Minimální<br>částka | ▲ Sleva %                | Poplatek           |                     |
|                              |                   |                     | 10 00               | 0,00 7                   | 0,00               |                     |
|                              |                   |                     |                     |                          |                    |                     |

Fakturační sleva musí být povolena a je nutné manuálně zahájit její výpočet, aby byla aplikována

# Výpočet fakturační slevy

| Řádk | dky ∦* ^                                                                   |                   |               |          |              |                  |               |                            |                            |                    |                            |                         |        |
|------|----------------------------------------------------------------------------|-------------------|---------------|----------|--------------|------------------|---------------|----------------------------|----------------------------|--------------------|----------------------------|-------------------------|--------|
| ⊞ Ř  | 🆩 Řádek 🔻 🗲 Funkce 🔻 🛅 Objednávka 👻 🎦 Nový 🏙 Najít 🛛 Filtr 茨 Vymazat filtr |                   |               |          |              |                  |               |                            |                            |                    |                            |                         |        |
| ту   | /p Číslo                                                                   | Popis             | Kód<br>lokace | Množství | Mn. k<br>mon | Rezervo<br>množs | Kód<br>měrné… | Jednotková<br>cena bez DPH | Částka na řádku<br>bez DPH | Řádková<br>sleva % | Částka fakturační<br>slevy | Částka řádkové<br>slevy | -      |
| Zb   | oží 1964-W                                                                 | Skříň INNSBRUCK s | MODRÝ         | 1        |              |                  | KS            | 10 970,00                  | 10 970,00                  |                    | 0,00                       | 0,00                    | ) =    |
| Zb   | oží 1964-W                                                                 | Skříň INNSBRUCK s | MODRÝ         | 2        |              |                  | KS            | 9 000,00                   | 18 000,00                  |                    | 0,00                       | 0,00                    | )      |
| Zb   | oží 1964-W                                                                 | Skříň INNSBRUCK s | MODRÝ         | 5        |              |                  | KS            | 8 100,00                   | 40 500,00                  |                    | 0,00                       | 0,00                    | )      |
| Zb   | oží 1964-W                                                                 | Skříň INNSBRUCK s | MODRÝ         | 10       |              |                  | KS            | 8 100,00                   | 76 950,00                  | 5                  | 0,00                       | 4 050,00                | )      |
| Zb   | oží 1964-W                                                                 | Skříň INNSBRUCK s | MODRÝ         | 20       |              |                  | KS            | 8 100,00                   | 153 900,00                 | 5                  | 0,00                       | 8 100,00                | )      |
| ٠ -  |                                                                            |                   |               |          |              |                  |               |                            |                            |                    |                            |                         | τ<br>F |

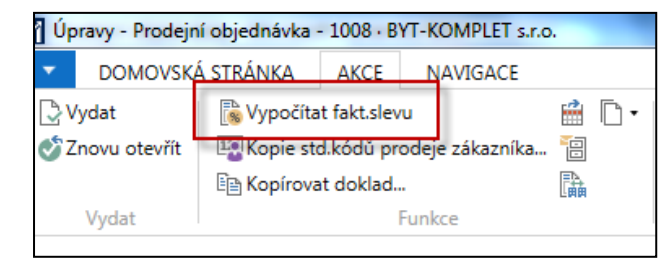

| Řádky   |              |              |               |          |                         |                       |                            |                            |                         |                            |                            |
|---------|--------------|--------------|---------------|----------|-------------------------|-----------------------|----------------------------|----------------------------|-------------------------|----------------------------|----------------------------|
| 🛄 Řádek | 🔹 🦸 Funkce 🤘 | 🗄 Objednávka | 🔹 🛅 Nový      | 🎢 Najít  | Filtr 🛛 🐺 Vym           | azat filtr            |                            |                            |                         |                            |                            |
| Тур     | Číslo        | Popis        | Kód<br>lokace | Množství | Rezervované<br>množství | Kód měrné<br>jednotky | Jednotková cena<br>bez DPH | Částka na řádku<br>bez DPH | Částka řádkové<br>slevy | Částka fakturační<br>slevy | Plánované datum<br>dodávky |
| Zboží   | 1968-W       | Panel GRENOB | MODRÝ         | 1        |                         | KS                    | 36 620,00                  | 36 620,00                  | 0,00                    | 2 563,40                   | 7.12.2018                  |
| Zboží   | 1968-W       | Panel GRENOB | MODRÝ         | 2        |                         | KS                    | 9 000,00                   | 18 000,00                  | 0,00                    | 1 260,00                   | 7.12.2018                  |
| Zboží   | 1968-W       | Panel GRENOB | MODRÝ         | 5        |                         | KS                    | 8 100,00                   | 40 500,00                  | 0,00                    | 2 835,00                   | 7.12.2018                  |
| Zboží   | 1968-W       | Panel GRENOB | MODRÝ         | 10       |                         | KS                    | 7 900,00                   | 75 050,00                  | 3 950,00                | 5 253,50                   | 7.12.2018                  |
|         |              |              |               |          |                         |                       |                            |                            |                         |                            |                            |

#### Statistika dokladu F7

| 1087 · BYT-KOMPLET s.r.  | 0.          |                          |            |
|--------------------------|-------------|--------------------------|------------|
| Obecné                   |             |                          | ^          |
| Částka bez DPH:          | 170 170,00  | Upravený zisk %:         | -202,8     |
| Částka fakturační slevy: | 11 911,90   | Množství:                | 18         |
| Celkem bez DPH:          | 158 258,10  | Balení:                  | 0          |
| 25% DPH:                 | 39 564,53   | Hmotnost netto:          | 0          |
| Celkem Včetně DPH:       | 197 822,63  | Hmotnost brutto:         | 1 477,98   |
| Prodej (LM):             | 158 258,10  | Objem:                   | 0          |
| Původní zisk (LM):       | -320 901,90 | Původní náklady (LM):    | 479 160,00 |
| Upravený zisk (LM):      | -320 901,90 | Upravené náklady (LM):   | 479 160,00 |
| Původní zisk %:          | -202,8      | Částka adj.nákladů (LM): | 0,00       |
|                          |             | Počet řádků DPH:         | 1          |
| Fakturace                |             |                          | ^          |
| Částka bez DPH:          | 170 170,00  | Upravený zisk %:         | -202,8     |
| Částka fakturační slevy: | 11 911,90   | Množství:                | 18         |
| Celkem bez DPH:          | 158 258,10  | Balení:                  | 0          |

# Položky hlavní knihy po zaúčtování

Oblasti->Finance->Archiv->Historie->Finanční žurnály

| Věcné polo                                     | /ěcné položky ▼                                                                         |                |                  |            |            |            |             |                     |             |                  |  |  |
|------------------------------------------------|-----------------------------------------------------------------------------------------|----------------|------------------|------------|------------|------------|-------------|---------------------|-------------|------------------|--|--|
| Zobrazit výsled<br>X Kde Čí:<br>+ Přidat filtr | <b>Zobrazit výsledky:</b><br>★ Kde Číslo položky ▼ je 40884092<br><b>+</b> Přidat filtr |                |                  |            |            |            |             |                     |             |                  |  |  |
| Zúčtovací<br>datum                             | Datum<br>DPH                                                                            | Typ<br>dokladu | Číslo<br>dokladu | Číslo účtu | MD částka  | Dal částka | Částka      | Vyrovnaná<br>částka | Zůstatek    | Středisko<br>Kód |  |  |
| 3.12.2018                                      | 3.12.2018                                                                               | Faktura        | 103091           | 644200     | 15 861,90  |            | 15 861,90   | 0,00                | 15 861,90   | PRODEJ           |  |  |
| 3.12.2018                                      | 3.12.2018                                                                               | Faktura        | 103091           | 343525     | 3 965,48   |            | 3 965,48    | 0,00                | 3 965,48    | PRODEJ           |  |  |
| 3.12.2018                                      | 3.12.2018                                                                               | Faktura        | 103091           | 602110     |            | 174 120,00 | -174 120,00 | 0,00                | -174 120,00 | PRODEJ           |  |  |
| 3.12.2018                                      | 3.12.2018                                                                               | Faktura        | 103091           | 343525     |            | 43 530,01  | -43 530,01  | 0,00                | -43 530,01  | PRODEJ           |  |  |
| 3.12.2018                                      | 3.12.2018                                                                               | Faktura        | 103091           | 311100     | 197 822,63 |            | 197 822,63  | 0,00                | 197 822,63  | PRODEJ           |  |  |

#### Konec prezentace slevy

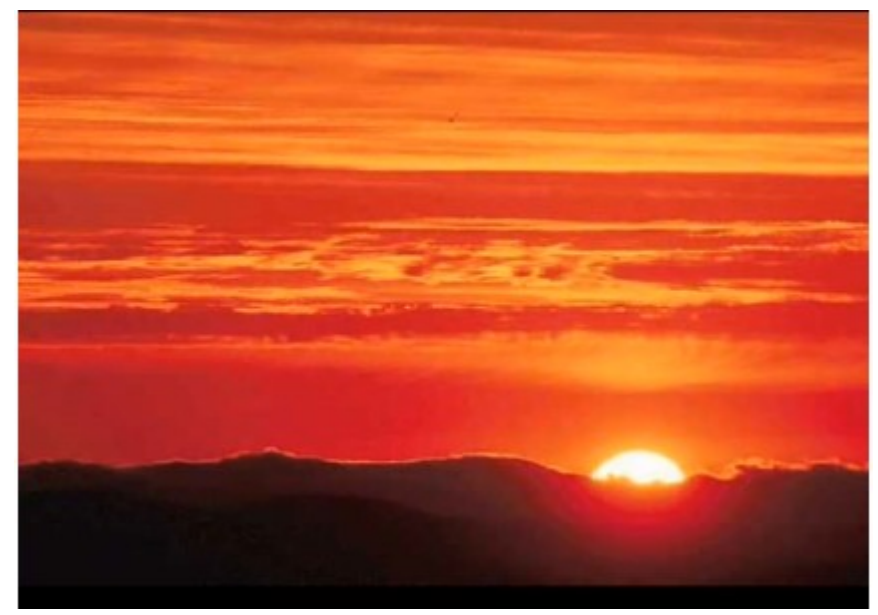

This is the end Beautiful friend This is the end My only friend, the end...

So why worry now .....